## Comment compléter le volet 2 AFFELNET 6<sup>ème</sup>

## pour une transmission par messagerie électronique?

Vous devez compléter le volet 2 afin de préparer l'entrée en 6<sup>ème</sup> de votre enfant.

L'école vous a transmis ce document au format pdf. Sur la majorité des ordinateurs, lorsque vous ouvrez un fichier pdf, vous utilisez par défaut l'application Acrobat Reader.

(Si ce n'est pas le cas il est téléchargeable sur ce site)

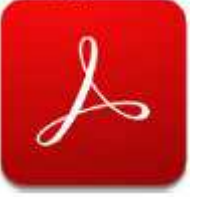

|                                                                                                    | Année                           | scolaire                                  |                    |            |            |
|----------------------------------------------------------------------------------------------------|---------------------------------|-------------------------------------------|--------------------|------------|------------|
| A - Élève                                                                                                    |                                 |                                           |                    |            |            |
| Nom de famille :                                                                                                    |                                 | Nom d'usage :                             |                    |            |            |
| Prinom(s):                                                                                                    |                                 | Niveau ou cycle : CM                      | t-                 |            |            |
| Saxe : MM [] P Né(e) J                                                                                                    | e : minimum                     | Lieu de nalasance : C                     | NULLIANS (ALL)     |            |            |
| Écola : ECCLE PRIMARE PUBLIC                                                                                                    | SUR destaura                    | UE COLEANS                                |                    | -          | _          |
| Adresse de l'élève à la proch                                                                                                    | alne rentrée scolaire           | 1                                         |                    |            |            |
| Administration                                                                                                    |                                 |                                           |                    |            |            |
| Divisional Contractor                                                                                                    |                                 |                                           |                    |            |            |
| -JUIN ORLEANS                                                                                                    |                                 |                                           |                    |            |            |
|                                                                                                    |                                 |                                           |                    |            |            |
| B . Collines sublic de sectores                                                                                                    | Company front & Pa              | dennes de Pállor à la secolation          | and the second     | 1.1 110    | _          |
| a competition de secteur                                                                                                    | correspondent a re              | crease of releve a la prochaine           | ventree scote      | 1011       |            |
| COLUMN ALAN EXCHANCE                                                                                                    |                                 |                                           |                    | _          |            |
| 45100 OPLEANS                                                                                                    |                                 |                                           |                    |            |            |
|                                                                                                    | one i neuroine                  |                                           |                    |            |            |
| CAL                                                                                                    | HES A RENSEIGNE                 | R PAR LES RESPONSABLES C                  | E L'ELEVE          |            | _          |
| C = 300halle2-Vous la scolari                                                                                                    | sation de votre enfai           | nt dans le collège public de sec          | teur ?             |            |            |
|                                                                                                    |                                 | UND NON                                   |                    |            |            |
| D - Formation demandée pou                                                                                                    | r la classe de 66me             | 7                                         |                    |            |            |
| and the second state of the second state of th | es mensions propertos           | pour la classa de dame ja l'échede du     | department0        | -          |            |
| Formation                                                                                                    |                                 |                                           |                    |            |            |
| E - Langue(s) demandée(s) p                                                                                                    | our la classe de Sér            | w 7                                       |                    |            | _          |
| Ba reporter & Cammers avoc la fiate d                                                                                                    | fas Ampuns vivanias anno        | upsides an classe de Bêrne (§ l'échaite e | to dispetament     |            |            |
| Langue vivente (obligatoire) :                                                                                                    |                                 | Langua vivante dacultativ                 | ne <sup>ti</sup> : |            |            |
| " A prociser al your envisager pour                                                                                                    | votre anfant l'apprentiss       | size d'ime Jime lamma vivante en cliss    | to de dânse        |            |            |
|                                                                                                    |                                 |                                           |                    |            |            |
| F - Demande de dérogation p<br>dans la collège de socteur                                                                                                    | our un autre collège            | public du département ou pour             | un percours        | scolaire p | articulier |
| Nom du collège public :                                                                                                    |                                 |                                           |                    |            |            |
| Adresse :                                                                                                    |                                 |                                           |                    |            |            |
| Code postal : Com                                                                                                    | mune :                          |                                           |                    |            |            |
| Molif(s) de la demande de derog                                                                                                    | pation :                        |                                           |                    |            |            |
| Cieve en situation de handicap (hor     Cieve aduat aduate de la company)                                                                                                    | z domande d'onemption ve        | ra un EGPA et vara une ULIS)              |                    |            |            |
| Deve Sourcer aur critition socials                                                                                                    | whe constraint is the result of | province or resourcement our ande         |                    |            |            |
| Ellive dont un tière eu une soeur es                                                                                                    | t déjá acolarteé(a) dana fie    | utilissment souhala                       |                    |            |            |
| [.] Ellive slort le domicile est stud es à                                                                                                    | mile de sectour et proche i     | In Tatelessement as a sail.               |                    |            |            |
| C/Dave more since in percours an                                                                                                    | aare parkuaar                   |                                           |                    |            |            |
|                                                                                                    |                                 |                                           |                    |            |            |
|                                                                                                    |                                 |                                           |                    |            |            |
| 3 - Orientation vers les ensei                                                                                                    | gnements adaptés (              | EOPA) ?                                   |                    | -          |            |
| Avez-yous transmis une damano                                                                                                    | de d'orientation vers le        | s anseignements adaptés* ?                |                    | [7]0iz     | ("Tauta    |
| SEGPA : section d'ansaignement gén                                                                                                    | drai et professionnet adopt     | ou DEA - exclusioners reponal stens       | signement adapte   | mane.      | Theorem    |
| El vous avez répondu 'OUI', il n'est p                                                                                                    | tas ultis de remplie le cad     | te Y - Demanda de derugation!             |                    |            |            |
| H - Orientation vers une unité                                                                                                    | localisée pour l'inc            | lusion scolaire (ULIS) 7                  |                    |            |            |
| Avez-vous transmis une demand                                                                                                    | de d'orientation vers u         | ne ULIS auprès de la MDPH* 7              |                    | 100        | []NOM      |
| MOPH: massin départementale des pr                                                                                                    | ersonnes fiandicapões           |                                           |                    | -100       | 1000       |
| If yours areas repondu 'OUP, if wheel p                                                                                                    | una uttile de reregulir le cad  | He W- Demetide de dérogation'.            |                    |            |            |
| - Signature du responsable                                                                                                    | ou des responsables             | a de l'éléve                              |                    |            |            |
| Neumini netennedat                                                                                                    | Sinna                           | hire(s)                                   | Outo               |            |            |

ACADÉMIE ORLEANS-TOURS SERVICES DE L'ÉDUCATION NATIONALE LOIRET FICHE DE LIAISON EN VUE DE L'AFFECTATION EN 6<sup>ème</sup> DANS UN COLLÈGE PUBLIC <sup>(1)</sup> - Volet 2 Année scolaire

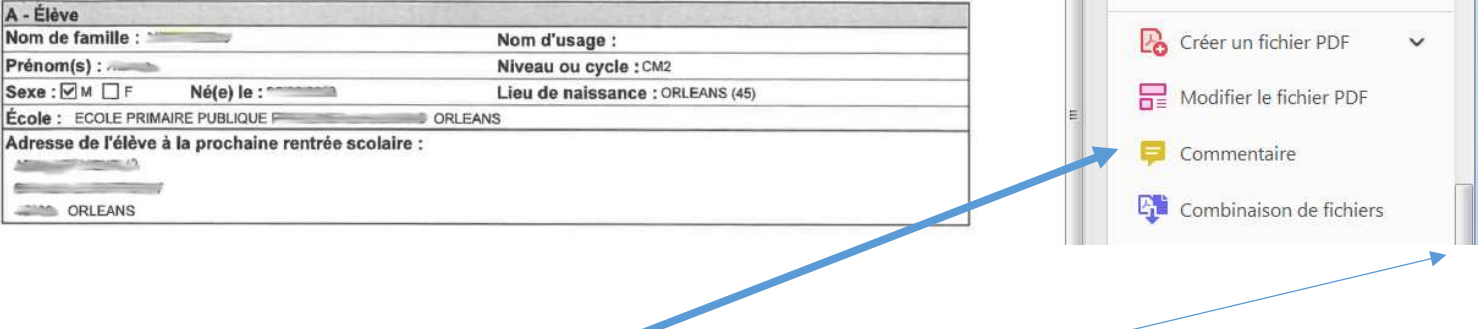

1. Cliquez sur « **Commentaire** ». Utiliser l'ascenseur si celui n'apparait pas.

Une barre de menu s'affiche :

|             |   | •   | ٩ | 1 / 1 | N | 1 | Θ | ÷ | 124% | - <mark>6</mark> | • • | Ó.  | €          |
|-------------|---|-----|---|-------|---|---|---|---|------|------------------|-----|-----|------------|
| Commentaire | Ę | ∠ I | Ŧ | Tọ Ta | Т | T | Ø |   | 윤-   | <b>Co</b> -      | 47. | * 1 | $\Diamond$ |
|             |   |     |   |       |   |   |   |   |      |                  |     |     |            |
|             |   |     |   |       |   |   |   |   |      |                  |     |     |            |

₽ <u>∠</u> <u>T</u> ∓ ҧ T<sub>⋒</sub> T <u></u>E *⊘* <u>∠</u> <u>८</u> <u>८</u> <del>°</del> <del>°</del> <del>°</del>

2. Cliquez sur T (ajouter un commentaire)

Vous avez maintenant la possibilité d'écrire sur le document en cliquant sur les endroits à compléter dans le document. Tapez la lettre **X** pour cocher la bonne case ou tapez un texte. Exemple ici

## CADRES À RENSEIGNER PAR LES RESPONSABLES DE L'ÉLÈVE

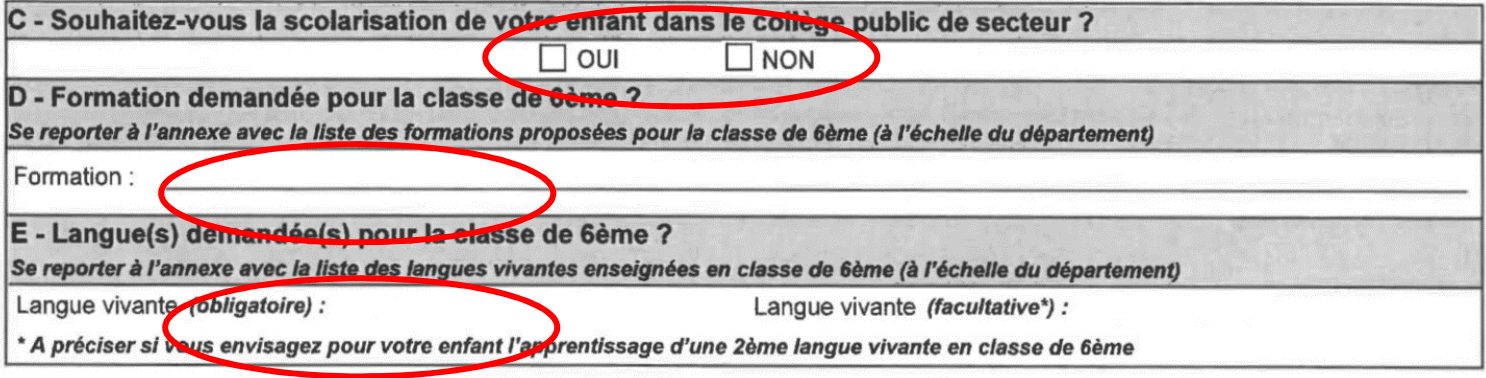

 3. Une fois le document complété, vous devez le signer. Pour ce faire, cliquez sur l'outil du menu de droite La page ci-dessous s'affiche

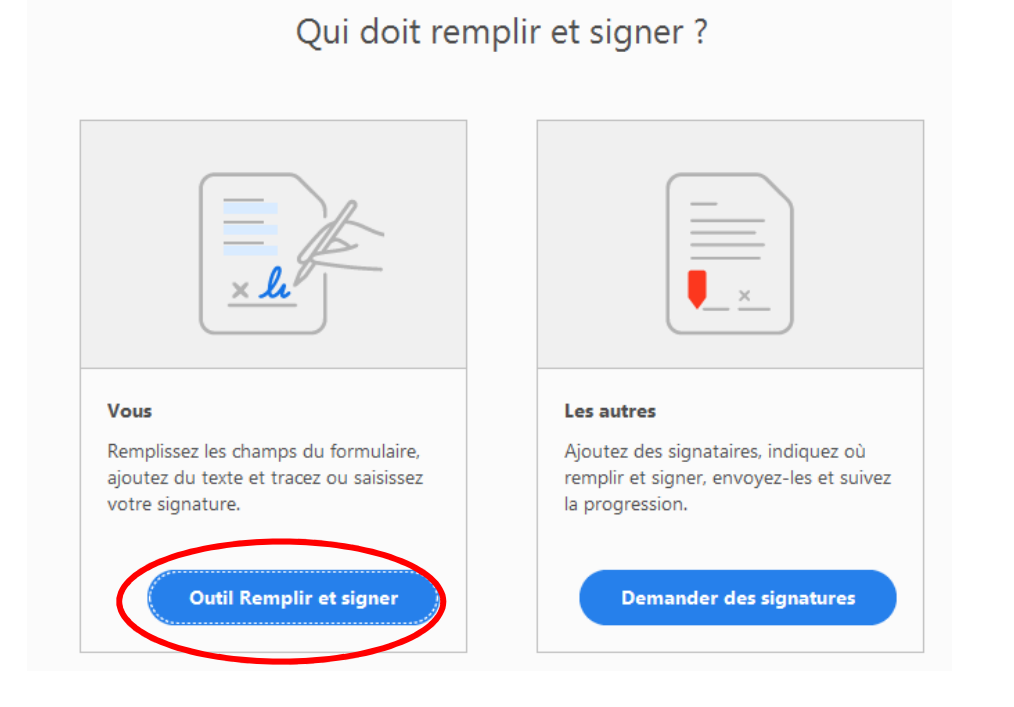

Choisir « Outil Remplir et signer » Cette barre apparait

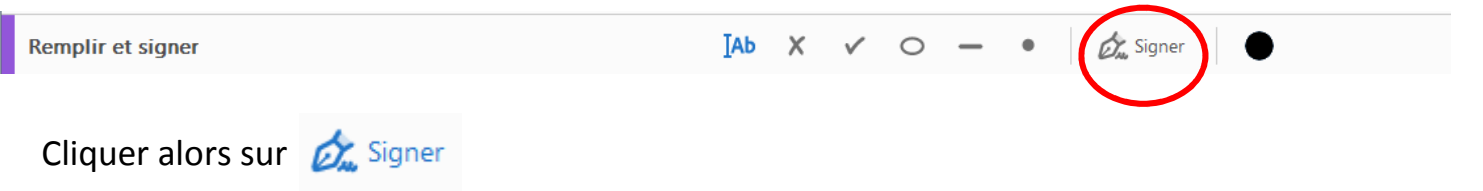

| 🖺 🕁 🕫 🖶 🖂 🗨       | $\bigcirc$ | ٩          | 1 / | 1            | k | $\mathbb{Q}$ | Θ |                       |
|-------------------|------------|------------|-----|--------------|---|--------------|---|-----------------------|
| Remplir et signer |            | <b>]АР</b> | х   | $\checkmark$ | 0 | _            | • | ፚ Signer              |
|                   |            |            |     |              |   |              | ( | Ajouter une signature |
|                   |            |            |     |              |   |              |   | Ajouter un paraphe 🚯  |

Choisissez « Ajouter une signature »

La fenêtre ci-dessous apparait . Deux possibilités :

- Vous avez déjà une photographie de votre signature. En sélectionnant image, vous allez pouvoir la rechercher sur votre ordinateur.
- Vous cliquez sur tracé et vous signez avec votre souris.

| <u>ل</u> |  |
|----------|--|
| Slęn     |  |
|          |  |

 Vous cliquez sur appliquer et vous allez déposer votre signature à l'endroit indiqué

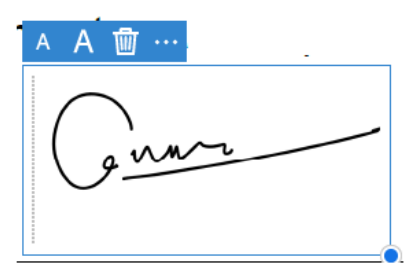

| I - Signature du responsable ou des re                | sponsables de l'élève |                    |
|-------------------------------------------------------|-----------------------|--------------------|
| Nom(s) prénom(s) XXXXXXXXXXXXXXXXXXXXXXXXXXXXXXXXXXXX | Signature(s)          | Date<br>02/04/2020 |

Les droits d'accès et de rectification des responsables des élèves à l'égard du traitement de données à caractère personnel, prévus par les articles 39 et 40 de la loi n°78-17 du 6 janvier 1978 modifiée, s'exercent soit sur place, soit par voie postale, soit par voie électronique auprès du directeur d'école, de l'inspecteur de l'éducation nationale de la circonscription ou du directeur académique des services départementaux de l'éducation nationale. (1) Ne présage pas d'une décision de passage en classe de 6ème

(2) Le collège de secteur est celui du secteur géographique correspondant à l'adresse de l'élève à la rentrée scolaire

Page 1/1

En cliquant sur « **Fermer** », votre signature sera définitivement apposée. N'oubliez pas de **sauvegarder** votre document. Vous pouvez alors le transmettre par mel à l'école.